# Ordrerapport fra Postens nettbutikk

- 1. Logg inn og velg fanen
  - "RAPPORTER OG ORDREOVERSIKT"

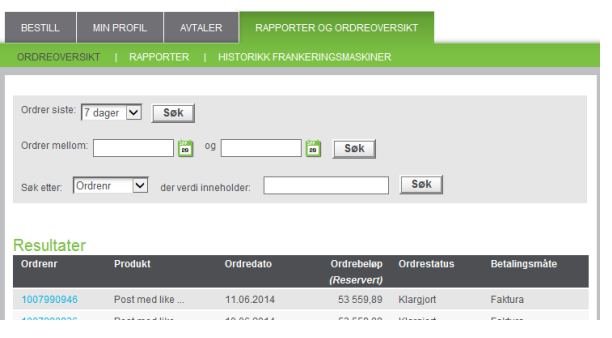

### 2. Velg "RAPPORTER" og "Rapporter"

## 3. Utvid menyen og velg "Detaljert"

| Resultatliste                     |                  |  |  |  |  |  |  |  |
|-----------------------------------|------------------|--|--|--|--|--|--|--|
| Oppdater                          |                  |  |  |  |  |  |  |  |
| Utvid alle Trekk sammen alle      |                  |  |  |  |  |  |  |  |
| <del>\$</del>                     |                  |  |  |  |  |  |  |  |
| Fokus Navn                        | Beskrivelse Eier |  |  |  |  |  |  |  |
| Discoverer-arbeidsbøker           |                  |  |  |  |  |  |  |  |
| 💠 🕨 🖗 Ordrerapport iStore         | SYS              |  |  |  |  |  |  |  |
| 💠 🕨 🖗 Ordrerapport iStore English | SYS              |  |  |  |  |  |  |  |
| Resultatliste                     |                  |  |  |  |  |  |  |  |
| Oppdater                          |                  |  |  |  |  |  |  |  |
| Utvid alle Trekk sammen alle      |                  |  |  |  |  |  |  |  |
| <del>\$</del>                     |                  |  |  |  |  |  |  |  |
| Fokus Navn                        | Beskrivelse Eier |  |  |  |  |  |  |  |
| Discoverer-arbeidsbøker           |                  |  |  |  |  |  |  |  |
| 🗘 🔻 🕥 Ordrerapport iStore         | SYSA             |  |  |  |  |  |  |  |
| Aggregert                         |                  |  |  |  |  |  |  |  |
| Detaljert                         |                  |  |  |  |  |  |  |  |
| 🕂 🕨 🕑 Ordrerapport iStore English | SYS/             |  |  |  |  |  |  |  |

4. Velg "Status" ved å klikke på lommelykten, marker "Lukket" og velg denne ved hjelp av "Flytt" kommandoen og trekk deretter "Velg"

| Ord       | rerapport iStore - Detalje                                                                                           | rt                                                        |                                                                                           |            |  |  |  |
|-----------|----------------------------------------------------------------------------------------------------|-----------------------------------------------------------|-------------------------------------------------------------------------------------------|------------|--|--|--|
| Siste I   | ijøring onsdag 11. juni 2014 12:12:14 CE                                                                             | ST                                                        |                                                                                           |            |  |  |  |
| Reg       | ieark                                                                                                    |                                                           |                                                                                           |            |  |  |  |
| Aggr      | Aggregert Parametre kreves                                                                                           |                                                           |                                                                                           |            |  |  |  |
| Deta      | jert                                                                                                    | Angir obligatorisk felt                                   | nue parametre.                                                                            | $\sim$     |  |  |  |
|           |                                                                                                    | Statue                                                    |                                                                                           |            |  |  |  |
|           |                                                                                                    | Otatus                                                    | Status (Use % as a wildcard.)                                                             |            |  |  |  |
|           | Attps://uatoebs.posten.no/discoverer/ ui                                                                             | i.uix? t=fredRC&enc=                                      | =UTF-8& minWidth=750& min                                                                 | • <u>×</u> |  |  |  |
|           | ORACLE Discoverer Viewer                                                                                             |                                                           |                                                                                           | Hielo ^    |  |  |  |
|           | Søk og velg: Status                                                                                                  |                                                           |                                                                                           |            |  |  |  |
|           | På denne siden kan du velge paramete                                                                                 | erverdiene                                                | (Avbryt) (Vel                                                                             | g)         |  |  |  |
|           | Søk                                                                                                    |                                                           |                                                                                           |            |  |  |  |
| _         | Hvis du vil søke etter en verdi, velge<br>og deretter klikker du på Start-knap<br>søkeboksen og klikker på Start-kna | r du et filter i rullega<br>pen. Hvis du vil se<br>oppen. | ardinlisten og skriver et ord i tekstfeltet<br>en liste over alle verdier, nullstiller du |            |  |  |  |
| Copyright | Søk ved hjelp av Inneholder 🔉                                                                                        | •                                                         |                                                                                           |            |  |  |  |
| Om Orac   | Søk etter                                                                                                    | Sta                                                       | art                                                                                       |            |  |  |  |
|           |                                                                                                    |                                                           |                                                                                           |            |  |  |  |
|           |                                                                                                    | staver                                                    |                                                                                           |            |  |  |  |
|           | Resultater                                                                                                    |                                                           |                                                                                           |            |  |  |  |
| _         | Tilaienaelia                                                                                                    |                                                           | Valot                                                                                     |            |  |  |  |
|           |                                                                                                    | - (                                                       |                                                                                           |            |  |  |  |
|           | Awenter distribusjonsdato<br>Awenter Samlefakturering                                                                |                                                           | Lukket                                                                                    |            |  |  |  |
|           | Klargjort                                                                                                    |                                                           |                                                                                           |            |  |  |  |
|           | Registrert                                                                                                    |                                                           |                                                                                           |            |  |  |  |
|           |                                                                                                    | Flytt                                                     |                                                                                           | 8          |  |  |  |
|           |                                                                                                    |                                                           |                                                                                           | ⊗          |  |  |  |
|           |                                                                                                    | Flytt alle                                                |                                                                                           | ⊗          |  |  |  |
|           |                                                                                                    | <                                                         |                                                                                           | × I        |  |  |  |
|           |                                                                                                    | Fjern                                                     |                                                                                           |            |  |  |  |
|           |                                                                                                    | <b></b>                                                   |                                                                                           |            |  |  |  |
|           |                                                                                                    | Fjern alle                                                |                                                                                           |            |  |  |  |
|           |                                                                                                    |                                                           |                                                                                           |            |  |  |  |
|           | C Forrige 1-5 av 5 Necto O                                                                                           |                                                           |                                                                                           |            |  |  |  |
|           | S Tomge 1-5 av 5 Neste S                                                                                             |                                                           |                                                                                           |            |  |  |  |
|           |                                                                                                    |                                                           |                                                                                           |            |  |  |  |
|           |                                                                                                    |                                                           | (Avbryt)                                                                                  | elg        |  |  |  |
|           |                                                                                                    |                                                           |                                                                                           |            |  |  |  |
|           |                                                                                                    | Hjelp                                                     |                                                                                           | $\sim$     |  |  |  |
| - 1       | Om Oracle BL Discoverar Viewer version 11 1 1 7 0                                                                    | seu.                                                      |                                                                                           |            |  |  |  |
| - 1       |                                                                                                    |                                                           | <b>a</b> 10                                                                               | 0 % 🔻 🔐    |  |  |  |

5. Fyll inn datoer og velg "Produktkategori" (på samme måte som "Status" over) og velg "Start" Ordrerapport iStore - Detaljert

| Siste kjøring onsdag 11. juni 2014 12:12:14           | CEST                         |                                               |              |  |  |  |
|-------------------------------------------------------|------------------------------|-----------------------------------------------|--------------|--|--|--|
| Regneark                                              |                              |                                               |              |  |  |  |
| Aggregert                                             | Parametre kreves             |                                               |              |  |  |  |
| Detaljert                                             | * Angir obligatorisk felt    | nde parametre.                                |              |  |  |  |
|                                                       | Statue                       | 1 ukkat                                       |              |  |  |  |
|                                                       | Otatus                       | Status (Use % as a wildcard.)                 | 🕺            |  |  |  |
|                                                       | * Fra dato                   | 1-JAN-2013                                    | _            |  |  |  |
|                                                       |                              | Fra dato (Example: 11-JUN-2014)               |              |  |  |  |
|                                                       | * Til dato                   | 31-DES-2013                                   | _            |  |  |  |
|                                                       |                              | Til dato (Example: 11-JUN-2014)               |              |  |  |  |
|                                                       | Produktkategori              | 'Mail Identical Format'                       | - 🗸          |  |  |  |
|                                                       |                              | Produktkategori (Use % as a wildcard.)        |              |  |  |  |
|                                                       | Fakturanummer                |                                               |              |  |  |  |
|                                                       |                              | Fakturanummer (Use % as a wildcard.)          |              |  |  |  |
|                                                       | Start                        |                                               |              |  |  |  |
|                                                       |                              |                                               |              |  |  |  |
|                                                       |                              |                                               |              |  |  |  |
| /elg"la"                                              |                              |                                               |              |  |  |  |
|                                                       |                              |                                               |              |  |  |  |
|                                                       |                              |                                               |              |  |  |  |
| vii du fonsette a kjøre spørringen ?                  |                              |                                               |              |  |  |  |
| Det antas at denne spørringen vil ta 00:04:16 (TT:MM: | SS) å fullføre.              |                                               |              |  |  |  |
| 𝒞 TIPS Denne advarselen vises når et spørringsestim   | at overskrider 00:01:00 (TT: | MM:SS). Klikk på Innstillinger hvis du vil en | dre verdien. |  |  |  |
|                                                       |                              | (                                             | Nei Ja       |  |  |  |
|                                                       | Proferencer   Avelutt   His  |                                               |              |  |  |  |

6.

7. Det vil ta noen minutter å generere rapporten. Når resultatet (tabellen) har kommet opp velger man "Eksporter" Ordr ort iStore Dotaliar

| ordrerapport                        | Store - Detaij                                                                                                    | еп                       |                                    |                  |                                  |         |  |
|-------------------------------------|----------------------------------------------------------------------------------------------------|--------------------------|------------------------------------|------------------|----------------------------------|---------|--|
| Siste kjøring onsdag 11             | l. juni 2014 12:34:31 C                                                                                                    | EST                      |                                    |                  |                                  |         |  |
| Handlinger<br>Kjør spørring på nytt | Ordrerapport, detaljert<br>Dato: 11.05.2014, Tid: 12.41<br>Paramete: Status: 1.ukket, Fra dato: '01-JAN-2014' , Til dato: '11-JUN-2014' , Produktkategori: 'Mal Identical Forma |                          |                                    |                  |                                  |         |  |
| Tilbakestill til lagret             | Parametre                                                                                                    |                          |                                    |                  |                                  |         |  |
| Utskriftsvennlig side<br>Eksporter  | Velg verdier for følge<br>* Angir obligatorisk felt                                                                                                    |                          |                                    |                  |                                  |         |  |
| Send som e-post<br>Regnearkvalg     | Status                                                                                                    | Lukket                   | 8                                  |                  |                                  |         |  |
| Regneark                            | * Fra dato                                                                                                    | 01-JAN                   | -2014'                             |                  |                                  |         |  |
| <u>Aggregert</u><br>Detaljert       | * Til dato                                                                                                    | '11-JUN                  | -2014'                             | -2014)           |                                  |         |  |
|                                     | Produktkategori                                                                                                    | Til dato (i<br>'Mail Ide | Example: 11-JUN-<br>entical Format | 2014)            | 1                                |         |  |
|                                     | C-14                                                                                                    | Produktka                | tegori (Use % as a                 | wildcard.)       |                                  |         |  |
|                                     | Fakturanummer                                                                                                    | Fakturanu                | mmer (Use % as a                   | wildcard.)       | ø                                |         |  |
|                                     | Start                                                                                                    |                          |                                    |                  |                                  |         |  |
|                                     | <b>▼</b> Tabell                                                                                                    |                          |                                    |                  |                                  |         |  |
|                                     | Verktøy Oppsett                                                                                                    | Format Sto               | polys Sorter Rad                   | er og kolonner   |                                  |         |  |
|                                     |                                                                                                    |                          |                                    |                  |                                  |         |  |
|                                     | 📧 © <u>Side 1 a</u>                                                                                                    | <u>v1</u> 0 3            |                                    |                  |                                  |         |  |
|                                     |                                                                                                    |                          |                                    |                  |                                  |         |  |
|                                     | ►Ordrenur                                                                                                    | nmer ÞP                  | roduktkategori                     | ▶ Produkt        |                                  | ► Statu |  |
|                                     | 1 100797                                                                                                    | 9084 Tille               | eggstjenester                      | Tillegg for stor | t format, Post med like formater | Lukket  |  |

8. Velg filtype \*.xls og velg "Eksporter"

# Velg eksporttype Bruk rullegardinlisten til å angi eksportfilformatet. Avbryt Eksporter CSV (kommadek) (\* csv) DIF (format for datautveksling) (\* dif) Formater tiekst (dalt med mellomrom) (\* pm) Gilf-bilde (\* gif) HTML (arkvert) (\* zip) Microsoft Excel-arbeidsbok (\* xis) Oracle Reports XML (\* xml) PDF-Gbilde (\* png) SYLK (symbolsk kobing) (\* slk) Tekst (tabulardel) (\* tbl) Web-sparring for Microsoft Excel 2000+ (\*.iqy) WKS (Lotus 1-2-3) (\*.wks) Avbryt Eksporter ser | <u>Avslutt</u> | <u>Hjelp</u>

9. Velg "Klikk her for å vise eller lagre"

#### Eksporten er fullført

Den angitte eksporten er fullført. Klikk på knappen nedenfor hvis du vil vise eller lagre det eksporterte do Klikk her for å vise eller lagre

Gå tilbake til regneark

Copyright (c) 2000, 2010 Oracle Corporation. Med enerett. Om Oracle BI Discoverer Viewer version 11.1.1.7.0 Oracle Technology Network

### 10. Velg "Åpne"

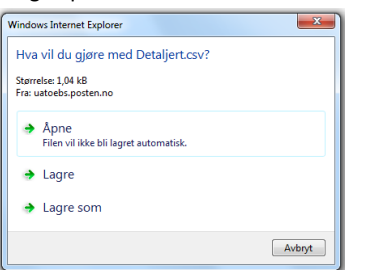

11. Filen kommer opp i Excel

| ſ  | X     |                 |                                                            | Kopi av 140424 Deta      | ljert (eksempel f     | ra testmiljø) - Micro | soft Excel  |                            |        | _ 0             | 1 23   |
|----|-------|-----------------|------------------------------------------------------------|--------------------------|-----------------------|-----------------------|-------------|----------------------------|--------|-----------------|--------|
| ľ  | F     | il Hjem         | Sett inn Sideoppse                                         | tt Formler               | Data Se gjer          | nom Visning           |             |                            |        | ه 🕜 ه           | ⊃ @7   |
|    | ľ     | } & Ar<br>≥ - ∎ | ial · 10 · 2<br>K <u>U</u> · A <sup>*</sup> A <sup>*</sup> | = <b>.</b>               | Standard -<br>- % 000 | Betinget format       | ering * 8   | •= Sett inn →<br>K Slett → | Σ -    | 1               | 6      |
|    | in    | n 🦪 🛛           | A                                                          | 建 健 - 参                  | •,0 ,00               | 📑 Cellestiler -       | 1           | Format -                   | 0.     | filtrer z og n  | etter  |
|    | Utkli | postavle G      | Skrift G                                                   | Justering G              | Tall G                | Stiler                |             | Celler                     |        | Redigering      |        |
| ľ  |       | 3 📬 🗅 🦚         | 🛕 🛅 🔊 • (°' - % (                                          | 000 <u>%</u> 8 4% 7⁄≡ %. | - 2 🤄                 |                       |             |                            |        |                 |        |
| ľ  |       | A1              | • (* fr                                                    | Ordrerapport, de         | etaljert Dato         | 24.04.2014, Tid: 1    | 4.49 Para   | metre: Fra                 | dato : | '01-MAR-201     | 4°, ‡  |
| It |       | A               | В                                                          |                          | С                     |                       | D           | E                          |        | F               |        |
|    | 1     | Ordrerapport, o | etaljert Dato: 24.04.2                                     | 014, Tid: 14.49 Pa       | arametre: Fra d       | ato : '01-MAR-201     | C. Til date | : '24-APR-2                | 014'   |                 |        |
|    | 2     |                 |                                                            |                          |                       |                       |             |                            |        |                 |        |
|    | 3     | Ordrenummer     | Produktkategori                                            | Produkt                  |                       |                       | Status      | Innleverings               | dato   | Bestillingsdato | Kund   |
|    | 4     | 1007979620      | Post med like formater                                     | Post, Store maski        | in MV3, B Norge       |                       | Lukket      | 03-mar-201                 | 4      | 02-mar-2014     | 3302   |
|    | 5     | 1007979621      | Post med like formater                                     | Post, Store maski        | in MV3, B Norge       | 1                     | Lukket      | 05-mar-201                 | 4      | 02-mar-2014     | 3302   |
|    | 6     | 1007979622      | Post med like formater                                     | Post, Store maski        | in MV3, B Norge       |                       | Lukket      | 03-mar-201                 | 4      | 02-mar-2014     | 3302   |
|    | 7     | 1007979623      | Post med like formater                                     | Post, Store maski        | in MV3, B Norge       |                       | Lukket      | 03-mar-201                 | 4      | 02-mar-2014     | 3302   |
|    | 8     | 1007979624      | Post med like formater                                     | Post, Store maski        | in MV3, B Norge       |                       | Lukket      | 03-mar-201                 | 4      | 02-mar-2014     | 3302   |
|    | 9     | 1007979625      | Post med like formater                                     | Post, Store Bunts        | ortert, B Norge       |                       | Lukket      | 03-mar-201                 | 4      | 02-mar-2014     | 3302   |
|    | 10    | 1007979625      | Post med like formater                                     | Post, Store maski        | in MV3, B Norge       | •                     | Annullert   | 03-mar-201                 | 4      | 02-mar-2014     | 3302   |
|    | 11    | 1007979626      | Post med like formater                                     | Post, Store maski        | in MV3, B Norge       | 9                     | Lukket      | 03-mar-201                 | 4      | 02-mar-2014     | 3302   |
|    | 12    | 1007979626      | Post med like formater                                     | Post, Store Bunts        | ortert, B Norge       |                       | Lukket      | 03-mar-201                 | 4      | 02-mar-2014     | 3302   |
|    | 13    | 1007979627      | Post med like formater                                     | Post, Store maski        | in MV3, B Norge       | 1                     | Annullert   | 03-mar-201                 | 4      | 02-mar-2014     | 3302   |
|    | 14    | 1007979627      | Post med like formater                                     | Post, Store Bunts        | ortert, B Norge       |                       | Lukket      | 03-mar-201                 | 4      | 02-mar-2014     | 3302   |
|    | 15    | 1007979628      | Post med like formater                                     | Post, Store maski        | in MV3, B Norge       |                       | Klargjort   | 03-mar-201                 | 4      | 02-mar-2014     | 3302   |
|    | 16    | 1007979629      | Post med like formater                                     | Post, Store maski        | in MV3, B Nora        |                       | Lukket      | 04-mar-201                 | 4      | 02-mar-2014     | [3302] |